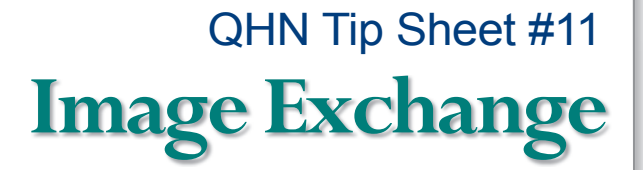

Updated: July, 2017

Image Exchange provides community-wide access to full diagnostic quality medical images, via QHN. With a single click from a QHN results report, imaging exams from connected image providers, can be viewed using an diagnostic quality Image Viewer which includes a full complement of viewing tools. Images are also accessible from mobile devices using iOS Mobile.

### **To View Images:**

 Navigate to the Radiology Result for the patient of interest in QHN.

Improving care through shared technology

- 2. Open **Result**, the View Image button will appear at the top of the dialogue box and a Image Link option with the required PIN.
- Click either to view image. The View Image button automatically launches Viewer and images will load. If you opt to click the Image Link you will be prompted to enter the PIN.

If you receive a message that your browser has blocked popups from QHN's server location, choose "Always allow for this site," note below.

|                                                                                                    | 199 Home Street, GLENWO                                                                                                    | ODE M 01/01/1901<br>OD SPRINGS, CO 81601                                             | (116 yrs) (Community II    | 000008999708)      |                                |                              |  |  |
|----------------------------------------------------------------------------------------------------|----------------------------------------------------------------------------------------------------|--------------------------------------------------------------------------------------|----------------------------|--------------------|--------------------------------|------------------------------|--|--|
| CD<br>CDA CCD                                                                                                  | Summary More Patient Information External Document Search Patient Groups Patient Documents Lab Charts                                                                            |                                                                                      |                            |                    |                                |                              |  |  |
| ummary PDF                                                                                                    | Laboratories (17)                                                                                                    |                                                                                      | Imaging (4)                |                    | Ambulatory                     | Encounters (463)             |  |  |
| yed Items By                                                                                                   | Date Name                                                                                                    | Source                                                                               | Date 02/09/2017            | Name Source        | e Date                         | Admission Type Source        |  |  |
|                                                                                                    | 05/11/2012 Inoffice (                                                                                                    | Lab ELYSM                                                                            | 01/09/2017                 | CT PELVIS AN AVHO  | SP Name: CT PI<br>CONTRAS      | ELVIS AND ABD WITH           |  |  |
| ce Form                                                                                                    | 03/23/2012 Inoffice !                                                                                                    | Lab ELYSM                                                                            | 03/30/2010                 | MATERNAL-FE SMHR   | MC Received: 2/<br>Source: Asp | 9/2017<br>en Valley Hospital |  |  |
|                                                                                                    | 11/21/2011 Inoffice I                                                                                                    | Lab ELYSM                                                                            | 03/29/2010                 | CHEST 2 VIEWS SMHR | MC 01/31/201                   | 7 ELYSM                      |  |  |
|                                                                                                    | 10/06/2011 Inoffice I                                                                                                    | Lab ELYSM                                                                            |                            |                    | 01/09/201                      | 7 E AVHOSP                   |  |  |
|                                                                                                    | 09/23/2011 Inoffice I                                                                                                    | Lab ELYSM                                                                            | (a)                        |                    |                                | 7 FIVQM                      |  |  |
|                                                                                                    |                                                                                                    |                                                                                      |                            |                    |                                |                              |  |  |
| maging                                                                                                    |                                                                                                    |                                                                                      |                            |                    |                                |                              |  |  |
| Download R                                                                                                    | eport Share Send to N                                                                                                    | e View Image                                                                         |                            |                    |                                |                              |  |  |
|                                                                                                    |                                                                                                    |                                                                                      |                            |                    |                                |                              |  |  |
| Home, G                                                                                                    | oodtobe 1/1/1901 M                                                                                                    |                                                                                      |                            |                    |                                |                              |  |  |
| Flag: Gen                                                                                                    | eral, Low, High   Abnorma                                                                                                    | al: ! 🚽 🛧 Critical: 🔒                                                                | O Severe O G               |                    |                                |                              |  |  |
|                                                                                                    |                                                                                                    |                                                                                      |                            |                    |                                |                              |  |  |
| Order Info                                                                                                    | >                                                                                                    | Provid                                                                               | viders On Order S          |                    | Source Informa                 | Source Information           |  |  |
| Order Typ                                                                                                    | oe Diagnostic Imagir                                                                                                    | ng                                                                                   |                            |                    | Source                         | Aspen Valley Hospital        |  |  |
| Collected                                                                                                    | On Jan 9, 2017 2:12:                                                                                                    | :00 PM                                                                               |                            |                    | Received On                    | Feb 9, 2017 4:47:23 PM       |  |  |
| Placer Or                                                                                                    | der Id QHN_201701091                                                                                                    | 1600                                                                                 |                            |                    |                                |                              |  |  |
| Filler Ord                                                                                                    | er Id QHN_201701091                                                                                                    | 1600                                                                                 |                            |                    |                                |                              |  |  |
| Encounte                                                                                                    | r                                                                                                    |                                                                                      |                            |                    |                                |                              |  |  |
| Admissi                                                                                                    | on Type Source                                                                                                    | Class                                                                                | ttending Providers         | Admission Dat      | Discharge D                    | ato View Detaile             |  |  |
| Aumssi                                                                                                    | ni type Source                                                                                                    | Class P                                                                              | Internating Providers      | Admission Date     | e Discharge D                  | ate view Details             |  |  |
| E                                                                                                    | Aspen Valley Ho                                                                                                    | spital Outpatient                                                                    |                            | Jan 9, 2017 1:34   | :00 PM                         | View Encounter De            |  |  |
|                                                                                                    |                                                                                                    |                                                                                      |                            |                    |                                |                              |  |  |
|                                                                                                    | IS AND ABD WITH CO                                                                                                    | NTRAS                                                                                |                            |                    |                                |                              |  |  |
| CT PELV                                                                                                    |                                                                                                    |                                                                                      |                            |                    |                                |                              |  |  |
| CT PELV                                                                                                    |                                                                                                    |                                                                                      | Placer Fle                 | Id 1 Placer Flei   | 1 Z Filler Field 1             | -Iller Fleid Z Reported      |  |  |
| CT PELV<br>Status                                                                                              |                                                                                                    |                                                                                      |                            |                    |                                |                              |  |  |
| CT PELV<br>Status<br>Final resu                                                                                | ılts; Can only be changed wi                                                                                                    | ith a corrected result.                                                              |                            |                    |                                |                              |  |  |
| CT PELV<br>Status<br>Final resu                                                                                | ılts; Can only be changed wi                                                                                                    | ith a corrected result.                                                              |                            |                    |                                |                              |  |  |
| CT PELV<br>Status<br>Final resu                                                                                | ilts; Can only be changed wi                                                                                                    | ith a corrected result.                                                              |                            |                    | - 9                            |                              |  |  |
| CT PELV<br>Status<br>Final resu<br>Notes                                                                       | ults; Can only be changed wi<br>owing tink and pin can<br>see Link                                                                                                    | ith a corrected result.<br>be used to access :                                       | images associated          | with this repor    | t.                             |                              |  |  |
| CT PELV<br>Status<br>Final resu<br>Notes<br>URL: Imm<br>Pin: 111                                               | ults; Can only be changed wi<br>lowing tink and pin can<br><u>use Link</u><br>1                                                                                                  | ith a corrected result.<br>be used to access :                                       | images associated          | with this repor    | τ.                             |                              |  |  |
| CT PELV<br>Status<br>Final resu<br>Notes<br>Ine foll:<br>URL: Imi<br>Pin: 11:<br>Account                       | ults; Can only be changed wi<br>lowing tink and pin can<br><u>see Link</u><br>1<br>Number: QHN_2017020915                                                                        | ith a corrected result.<br>be used to access                                         | images associated          | with this repor    | t.                             |                              |  |  |
| CT PELV<br>Status<br>Final resu<br>Notes<br>Me foll<br>URL: Imp<br>Pin: 11:<br>Account<br>Exam Nur             | ults; Can only be changed wi<br>lowing rink and pin can<br><u>tge Link</u><br>11<br>Number: QHN_201701091600                                                                     | ith a corrected result.<br>be used to access                                         | images associated          | with this repor    | t.                             |                              |  |  |
| CT PELV<br>Status<br>Final resu<br>Notes<br>Ine foll<br>URL: Im<br>Pin: 11:<br>Account<br>Exam Nur<br>CT OF Th | ults; Can only be changed wi<br>see Link<br>I<br>Number: QHN_2017020915<br>ber: QHN_201701091600<br>IE ABDOMEN AND PELVIS W                                                      | ith a corrected result.<br>be used to access<br>00<br>ITH INTRAVENOUS CON            | images associated          | with this repor    | t.                             |                              |  |  |
| CT PELV<br>Status<br>Final resu<br>Notes<br>Ine foll<br>URL: Im<br>Pin: 11:<br>Account<br>Exam Nur<br>CT OF TH | ults; Can only be changed wi<br>lowing tink and pin can<br>tractic tink<br>Number: QHN_2017020915<br>tber: QHN_201701091600<br>TE ABDOMEN AND PELVIS Wi<br>TE AND TIME: 1/9/2017 | ith a corrected result.<br>be used to access<br>00<br>ITH INTRAVENOUS CON<br>1:56 PM | images associated<br>FRAST | with this repor    | t.                             |                              |  |  |

#### Internet Explorer blocked pop-up message

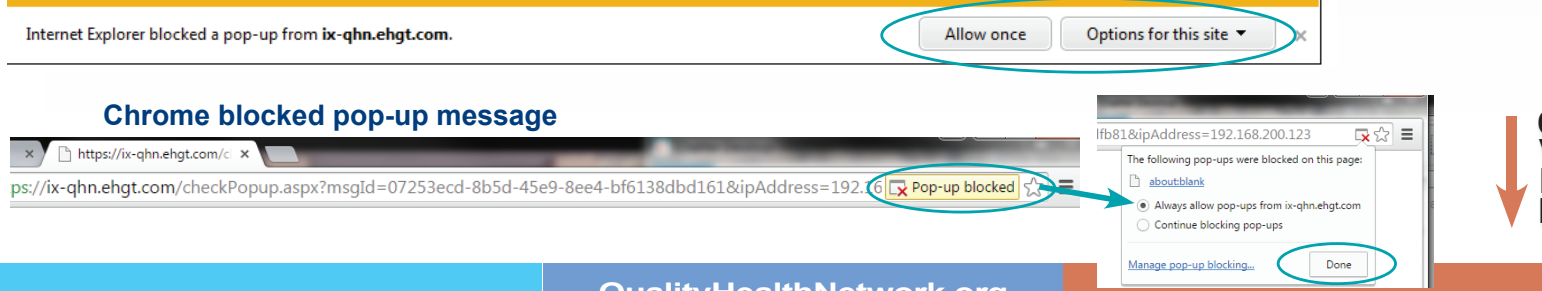

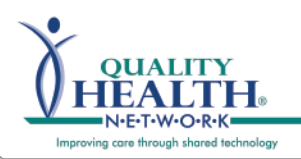

## To View Images, cont.:

- 4. If study contains more than one image a black ribbon will display at the bottom of the window. Click on bar, image thumbnails will appear.
- Select the image you wish to view, double click image or drag image into window, it will become full size.
- The Arrow keys may also be used to advance through the images.
- Hover over tool icon displayed at top of viewer for function explanation.

#### Viewing tools Tip Sheet.

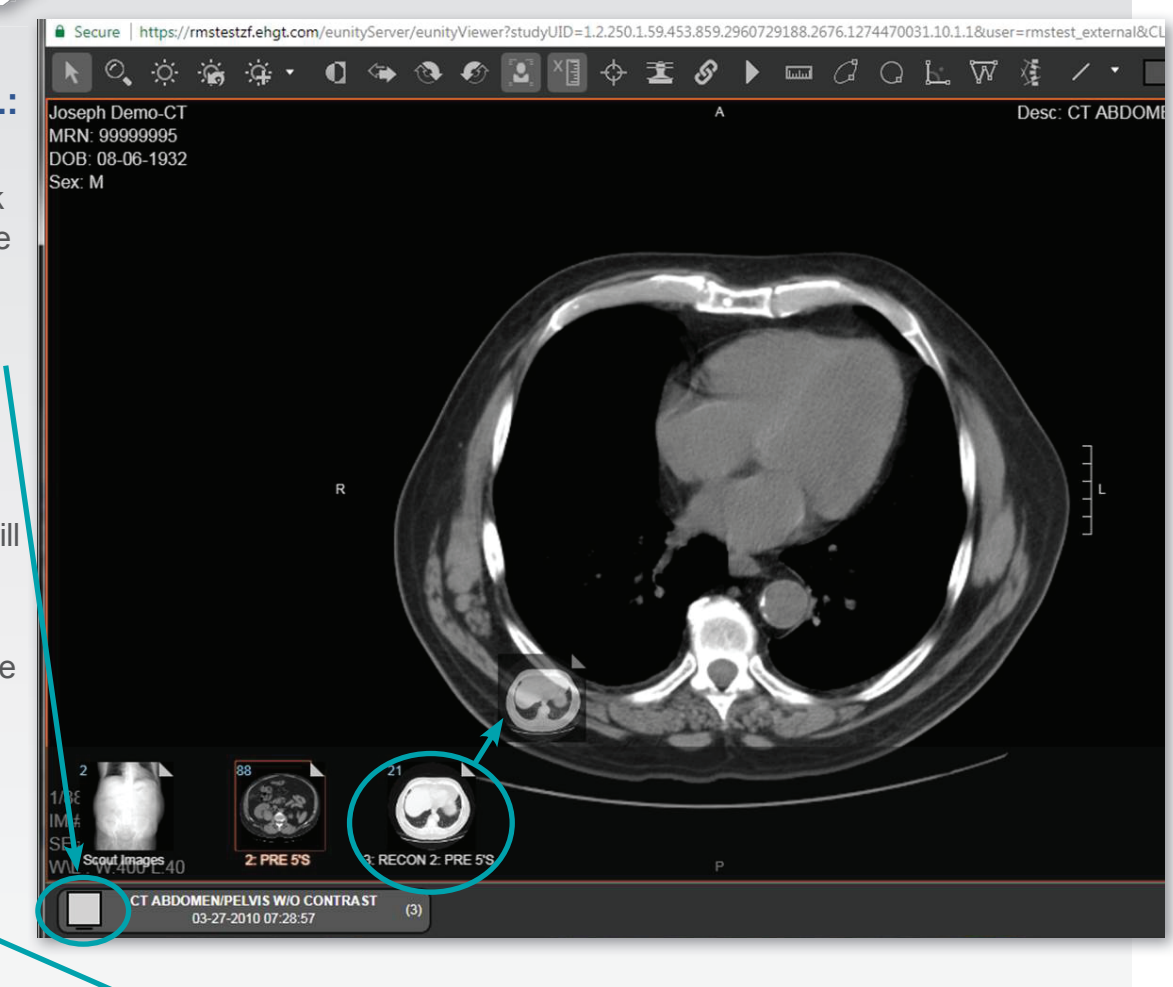

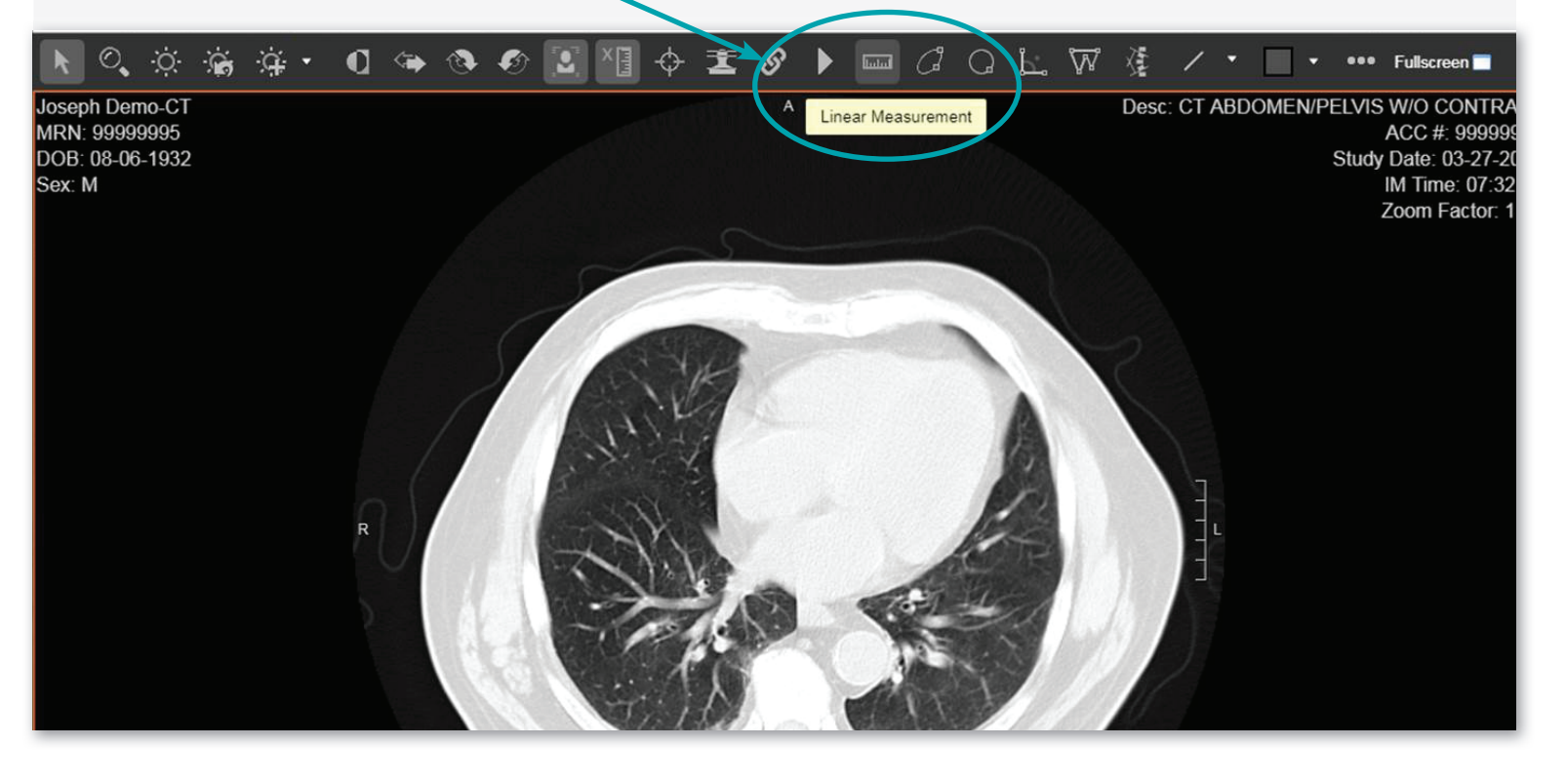

# 970.248.0033

QHN Tip Sheet #11

**Image Exchange**